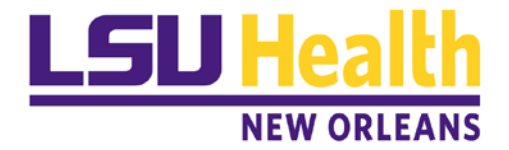

## 1098-T Student Consent Instructions

To consent to receive an electronic 1098-T, follow the instructions below.

Step 1: Access your Student Center via Acacemic Self-Service:

http://academicselfservice.lsuhsc.edu/

And go to the Finances section. Select the "**Other Financial**" box and click on "**View 1098-T**". Then click the arrow to the right of that box.

| Student Center          Student Center <ul> <li>Student Center</li> <li>Academics</li> <li>Out are not enrolled in classes.</li> <li>Out are not enrolled in classes.</li> <li>Out are not enrolled and the areademic.</li> <li>Out are not enrolled and the areademic.</li> <li>Out are not enrolled and the areademic.</li> <li>Out are not enrolled and the areademic.</li> <li>Out areadia Areademic.</li> <li>Out areadia Areademic.</li> <li>Out areadia Areademic.</li> <li>Out areadia Areademic.</li> <li>Out areadia Areademic.</li> <li>Out areadia Areademic.</li> <li>Out areadia Areademic.</li> <li>Out areadia Areademic.</li> <li>Out areadia Areademic.</li> <li>Out areadia Areademic.</li> <li>Out areadia Areademic.</li> <li>Out areadia Areademic.</li> <li>Out areadia A</li></ul>                                                                                                    | SUHSC Homepage   | - 44                                       | LSUHSC Student Center                         | 回 : 🌱 🏫                                                                                                    |
|----------------------------------------------------------------------------------------------------|------------------|--------------------------------------------|-----------------------------------------------|----------------------------------------------------------------------------------------------------|
| ✓ Academics       Search         Sparch       Image: Search         Enrollment Shopping Cart ▶       ✓ Hoids         other academic       ✓ No         ✓ Finances       ✓ To Do List         MAccount Inquiry       You have no outstanding charges at this time.         Account Inquiry       You have no outstanding charges at this time.         View/Print Invoices       Make a Payment ▶         Financial Aid       ✓ Advisor         View/Print Invoices       ✓ Advisor         Program Advisor       Nore Assigned         View Prinancial Aid       ✓ You fail         ✓ Personal Information       Enrogency Contact         Integraphic Data       Contact Information         Enregency Contact       Names         Water Preferences       Mailing Address                                                                                                    | 💱 Student Center | Student Center                             |                                               |                                                                                                    |
| Search   Image: Search   Image: Search   Im                                                                                                    |                  | Academics                                  |                                               | Search for Classes                                                                                                    |
| Enroll My Academics   Inter academic     Inter academic        Inter academic                                                                                                    |                  | Search<br>Plan                             | You are not enrolled in classes.              | - Course and a course of the course of the c |
| other scademic       ●         ●       ●         ●       ●         ●       ●         ●       ●         ●       ●         ●       ●         ●       ●         ●       ●         ●       ●         ●       ●         ●       ●         ●       ●         ●       ●         ●       ●         ●       ●         ●       ●         ●       ●         ●       ●         ●       ●         ●       ●         ●       ●         ●       ●         ●       ●         ●       ●         ●       ●         ●       ●         ●       ●         ●       ●         ●       ●         ●       ●         ●       ●         ●       ●         ●       ●         ●       ●         ●       ●         ●       ●         ●       ●    <                                                                                                    |                  | Enroll<br>My Academics                     | Enrollment S                                  | Shopping Cart  No Holds.                                                                                                    |
| ▼ Finances       No To Do's.         My Account       Account Inquiry         ViewPrint Invoices       Make a Payment ▶         Financial Aid       Make a Payment ▶         View Financial Aid       ✓ Advisor         View Financial Aid       ✓ Advisor         View Financial.       ✓ No To Do's.         ✓ Personal Information       ✓ Advisor         Emergency Contact,<br>Names       Contact Information         User Preferences       Legal Address       Malling Address                                                                                                    |                  | other academic                             | ▼ (®)                                         | 🔻 To Do List                                                                                                    |
| My Account<br>Account Inquiry<br>ViewPrint Invoices       Image: Second Second |                  | <b>Finances</b>                            |                                               | No To Do's.                                                                                                    |
| Account Inquiry       View/Print Invoices       Open Enrollment Dates         Financial Ald       Make a Payment ▶                                                                                                    |                  | My Account                                 | You have no outstanding charges at this time. | The second second secon |
| Financial Aid   View Financial Aid   Accept/Decline Awards   Report Other Financial Aid   other financial   Program Advisor   Program Advisor   None Assigned     Program Advisor   None Assigned     Personal Information   Emergency Contact   Names   User Preferences   Halting Address   Make a Payment p   Make a Payment p   Program Advisor Program Advisor None Assigned                                                                                                    |                  | Account Inquiry<br>View/Print Invoices     | Tou nave no outstanting charges at this time. | Open Enrollment Dates                                                                                                    |
| View Financial Aid<br>Accept/Decline Awards<br>Report Other financial Aid<br>other financial   Program Advisor<br>None Assigned<br>Program Information<br>Personal Information<br>Demographic Data<br>Names<br>User Preferences<br>Health Record                                                                                                    |                  | Financial Aid                              | Make a Payment 🕨                              | Advisor                                                                                                    |
| Accept/Decirit Awards     None Assigned       Interfinancial Aid     Image: Contact Information       Image: Contact Information     Image: Contact Information       Demographic Data     Contact Information       Image: Contact Information     Legal Address       User Preferences     Health Record                                                                                                    |                  | View Financial Ald                         |                                               | Program Advisor                                                                                                    |
| Other financial     Image: Contact Information       Image: Preferences Health Record     Legal Address                                                                                                    |                  | Report Other Financial Ald                 |                                               | None Assigned                                                                                                    |
| Personal Information       Demographic Data<br>Emergency Contact     Contact Information       Names     Legal Address       User Preferences<br>Health Record     Mailing Address                                                                                                    |                  | other financial                            |                                               |                                                                                                    |
| Demographic Data Contact Information<br>Emergency Contact<br>Names Legal Address Mailing Address<br>User Preferences<br>Health Record                                                                                                    |                  | Personal Information                       |                                               |                                                                                                    |
| Names Legal Address Mailing Address<br>User Preferences<br>Health Record                                                                                                    |                  | Demographic Data                           | Contact Information                           |                                                                                                    |
|                                                                                                    |                  | Names<br>User Preferences<br>Health Record | Legal Address Mailing Ad                      | dress                                                                                                    |

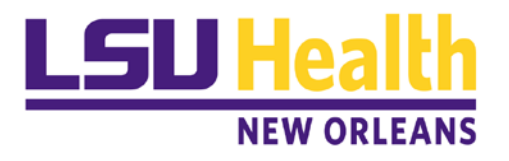

| LSUHSC Homepage |                                                                                                    | LSUHSC Student Center                                                                                         | 🏫 🍸 🗄                                                                                                    |
|-----------------|----------------------------------------------------------------------------------------------------|----------------------------------------------------------------------------------------------------|----------------------------------------------------------------------------------------------------|
| Student Center  | Student Center  Carteria Student Center  Carteria Search  Plan  Errol  My Academics  other academic  Finances  My Account  Account  Acc | You are not enrolled in classes.  Enrollment Shopping Cart   N  You have no outstanding charges at this time. | Search for Classes  Verify Holds Verify To Do List Verify To Do's.  Verify Enrollment Dates Open Enrollment Dates |
|                 | Account Activity<br>Charges Due<br>Payments<br>Pending Financial Aid<br>View 1096-T<br>other financial                                                                                                    | Make a Payment p                                                                                              | Advisor     Program Advisor     None Assigned                                                                     |
|                 | Personal Information Demographic Data Emergency Contact Names User Preferences Health Record                                                                                                    | Contact Information<br>Legal Address Mailing Address                                                          |                                                                                                    |

Step 2: The list of available years' 1098-T forms are shown. If you have not yet granted consent to allow on-line receipt, the box "**Grant Consent**" would be available. Click this box.

|                                                                                                    |                                                                                                    |                                                                                                    |                                                                                                    | Min                                                                                                    | 1000 T                                                                                         |                                                                                                  | A | A 1 | 1000 | • | 0 |
|----------------------------------------------------------------------------------------------------|----------------------------------------------------------------------------------------------------|----------------------------------------------------------------------------------------------------|----------------------------------------------------------------------------------------------------|----------------------------------------------------------------------------------------------------|------------------------------------------------------------------------------------------------|--------------------------------------------------------------------------------------------------|---|-----|------|---|---|
| < LSUHSC Student C                                                                                                    | Center                                                                                                    |                                                                                                    |                                                                                                    | Vie                                                                                                    | w 1098-1                                                                                       |                                                                                                  |   | 1   |      | : | C |
| Menu E                                                                                                    | 3                                                                                                    |                                                                                                    |                                                                                                    |                                                                                                    |                                                                                                |                                                                                                  |   |     |      |   |   |
| My Favorites                                                                                                    |                                                                                                    |                                                                                                    |                                                                                                    | go to                                                                                                    |                                                                                                | <b>N</b>                                                                                         |   |     |      |   |   |
| Self Service<br>Class Search / Browse<br>Catalog                                                                                                    | Accou                                                                                                    | nt Inquiry                                                                                                    | lectronic Payments/Pur                                                                                                 | chases Account Services                                                                                                    |                                                                                                |                                                                                                  |   |     |      |   |   |
| Academic Planning                                                                                                    |                                                                                                    |                                                                                                    |                                                                                                    |                                                                                                    |                                                                                                |                                                                                                  |   |     |      |   |   |
| Enrollment                                                                                                    | View 1                                                                                                    | 098-T                                                                                                    |                                                                                                    |                                                                                                    |                                                                                                |                                                                                                  |   |     |      |   |   |
| Campus Finances     Account Inguing                                                                                                    | -                                                                                                    |                                                                                                    |                                                                                                    |                                                                                                    |                                                                                                |                                                                                                  |   |     |      |   |   |
| Make a Payment                                                                                                    | Years                                                                                                    | listed indicate v                                                                                                    | which 1098-T statem                                                                                                    | ents are available for you to acce                                                                                                    | ss. Please note                                                                                | hat the Printed                                                                                  |   |     |      |   |   |
| Accept/Decline Awards                                                                                                    | Tuition                                                                                                    | Statement. To                                                                                                    | o view the details, sei                                                                                                | lect the Box Amount Tab. View th                                                                                                    | e details by sele                                                                              | cting the hyperlink                                                                              |   |     |      |   |   |
| View Financial Aid                                                                                                    | on the                                                                                                    | Amount field.                                                                                                    |                                                                                                    |                                                                                                    |                                                                                                |                                                                                                  |   |     |      |   |   |
|                                                                                                    |                                                                                                    |                                                                                                    |                                                                                                    |                                                                                                    |                                                                                                |                                                                                                  |   |     |      |   |   |
| Sign Perkins Promissory                                                                                                    | Note:                                                                                                    |                                                                                                    |                                                                                                    |                                                                                                    |                                                                                                |                                                                                                  |   |     |      |   |   |
| Sign Perkins Promissory<br>Note                                                                                                    | Note:<br>1. If y                                                                                                    | ou use a pop-u                                                                                                    | p blocker, you will ha                                                                                                 | ve to disable it to display your 10<br>detail information is not available                                                                                                    | 98-T.<br>Plasse contac                                                                         | www.Bursar's office                                                                              |   |     |      |   |   |
| Sign Perkins Promissory<br>Note<br>View Perkins Promissory<br>Note                                                                                                    | Note:<br>1. If y<br>2. If th<br>should                                                                                        | ou use a pop-u<br>ere is no hype<br>you need mor                                                                                                    | p blocker, you will ha<br>rlink for the amounts,<br>e information.                                                     | ve to disable it to display your 10<br>detail information is not available                                                                                                    | 98-T.<br>Piease contac                                                                         | your Bursar's office                                                                             |   |     |      |   |   |
| Sign Perkins Promissory<br>Note<br>View Perkins Promissory<br>Note<br>Report Aid from Other                                                                                                    | Note:<br>1. If y<br>2. If the<br>should<br>1098-1                                                                             | ou use a pop-u<br>ere is no hyper<br>you need more                                                                                                    | p blocker, you will ha<br>rlink for the amounts,<br>e information.                                                     | ve to disable it to display your 10<br>detail information is not available                                                                                                    | 98-T.<br>. Please contac                                                                       | your Bursar's office                                                                             |   |     |      |   |   |
| Sign Perkins Promissory<br>Note<br>View Perkins Promissory<br>Note<br>Report Aid from Other<br>Sources                                                                                                    | Note:<br>1. If yr<br>2. If th<br>should<br>1098-<br>Gene                                                                      | ou use a pop-u<br>ere is no hyper<br>you need more<br>T Report Selie<br>aral Box Ar                                                                                                 | p blocker, you will ha<br>rlink for the amounts,<br>e information.<br>ection                                           | ve to disable it to display your 10<br>detail information is not available                                                                                                    | 98-T.<br>. Please contac                                                                       | your Bursar's office                                                                             |   |     |      |   |   |
| Sign Perkins Promissory<br>Note<br>View Perkins Promissory<br>Note<br>Report Ald from Other<br>Sources<br>View 1098-T                                                                                                    | Note:<br>1. If yr<br>2. If tr<br>should<br>1098-<br>Gene<br>Tax                                                               | ou use a pop-u<br>ere is no hyper<br>you need mon<br>T Report Self<br>eral Box <u>Ar</u>                                                                                            | p blocker, you will ha<br>rlink for the amounts,<br>e information.<br>ection<br>nount FFFF                             | ve to disable it to display your 10'<br>detail information is not available                                                                                                    | 98-T.<br>Please contac                                                                         | your Bursar's office                                                                             |   |     |      |   |   |
| Sign Perkins Promissory<br>Note<br>View Perkins Promissory<br>Note<br>Report Aid from Other<br>Sources<br>View 1098-T<br>Campus Personal<br>Information                                                                                                    | Note:<br>1. If yr<br>2. If tr<br>should<br>1098-<br>Gene<br>Tax<br>Year                                                       | ou use a pop-u<br>ere is no hyper<br>you need more<br>T Report Sele<br>eral Box Ar<br>Version                                                                                       | p blocker, you will ha<br>rlink for the amounts,<br>e information.<br>ection<br>nount<br>Federal Tax ID                | ve to disable it to display your 10<br>detail Information is not available<br>Description                                                                                                    | 98-T.<br>Please contac<br>Printed Date                                                         | your Bursar's office                                                                             |   |     |      |   |   |
| Sign Perkins Promissory<br>Note<br>View Perkins Promissory<br>Note<br>Report Aid from Other<br>Sources<br>View 1098-T<br>Campus Personal<br>Information<br>A cademic Records                                                                                                    | Note:<br>1. If y<br>2. If th<br>should<br>1098-<br>Gene<br>Tax<br>Year<br>2018<br>2012                                        | ou use a pop-u<br>lere is no hyper<br>you need more<br>T Report Self<br>eral Box Ar<br>Version<br>Original                                                                          | p blocker, you will ha<br>rlink for the amounts,<br>e information.<br>ection<br>nount Federal Tax ID                   | ve to disable it to display your 10<br>detail Information is not available<br>Description<br>LSU Health Sciences Center                                                                                                    | Printed Date                                                                                   | Transmittal Date                                                                                 |   |     |      |   |   |
| Sign Perkins Promissory<br>Note<br>View Perkins Promissory<br>Note<br>Report Aid from Other<br>Sources<br>View 1098-T<br>Campus Personal<br>Information<br>Academic Records<br>Transfer Credit                                                                                                    | Note:<br>1. If y<br>2. If th<br>should<br>1098-<br>Gene<br>Tax<br>Year<br>2018<br>2017<br>2016                                | u use a pop-u<br>ere is no hyper<br>you need mon<br><b>T Report Sel</b><br>real Box <u>Ar</u><br>Version<br>Original<br>Original                                                    | p blocker, you will ha<br>rlink for the amounts,<br>e information.<br>ection<br>nount FFF<br>Federal Tax ID            | ve to disable it to display your 10<br>detail information is not available<br>Description<br>LSU Health Sciences Center<br>LSU Health Sciences Center                                                                                                    | Printed Date<br>01/30/2019<br>01/29/2018                                                       | t your Bursar's office<br>Transmittal Date<br>03/18/2019<br>05/09/2018                           |   |     |      |   |   |
| Sign Perkins Promissory<br>Note<br>View Perkins Promissory<br>Note<br>Report Ad from Other<br>Sources<br>View 1098-T<br>Campus Personal<br>Information<br>Academic Records<br>Transfer Credit<br>AWS Service Tester                                                                                                    | Note:<br>1. If y<br>2. If th<br>should<br><b>1098-</b><br><b>Gene</b><br><b>Tax</b><br>Year<br>2018<br>2017<br>2016<br>2015   | u use a pop-u<br>ere is no hyper<br>you need mon<br>T Report Sele<br>real Box Ar<br>Version<br>Original<br>Original<br>Original                                                     | p blocker, you will ha<br>rlink for the amounts,<br>e information.<br>ection<br>nount TTTP<br>Federal Tax ID           | ve to disable it to display your 10<br>detail information is not available<br>Description<br>LSU Health Sciences Center<br>LSU Health Sciences Center<br>LSU Health Sciences Center                                                                                                    | 98-T.<br>Please contac<br>Printed Date<br>01/30/2019<br>01/27/2017<br>01/22/2018               | your Bursar's office<br>Transmittal Date<br>03/18/2019<br>05/09/2018<br>03/30/2017<br>03/30/2017 |   |     |      |   |   |
| Sign Perkins Promissory<br>Note<br>Report Aid from Other<br>Sources<br>View 1098-T<br>Campus Personal<br>Information<br>Academic Records<br>Transfer Credit<br>AWS Service Tester<br>Review Transactions                                                                                                    | Note:<br>1. If yr<br>2. If th<br>should<br><b>1098-</b><br><b>Gene</b><br><b>7ax</b><br>Year<br>2018<br>2017<br>2016<br>2015  | version<br>Original<br>Original<br>Original                                                                                                    | p blocker, you will ha<br>rlink for the amounts,<br>e information.<br>ection<br>nount Free<br>Federal Tax ID           | ve to disable it to display your 10<br>detail information is not available<br>Description<br>LSU Health Sciences Center<br>LSU Health Sciences Center<br>LSU Health Sciences Center<br>LSU Health Sciences Center                                                                                                    | 98-T.<br>Printed Date<br>01/30/2019<br>01/29/2018<br>01/27/2017<br>01/29/2016                  | your Bursar's office<br>Transmittal Date<br>03/18/2019<br>03/09/2018<br>03/30/2016               |   |     |      |   |   |
| Sign Perkins Promissory<br>Note<br>View Perkins Promissory<br>Note<br>Report Aid from Other<br>Sources<br>View 1098-T<br>Campus Personal<br>Information<br>Academic Records<br>Transfer Credit<br>AWS Service Tester<br>Review Transactions<br>Student Center                                                                                           | Note:<br>1. If yr<br>2. If fyr<br>2. Or of the should<br>1098-<br>Gene<br>Tax<br>Year<br>2018<br>2017<br>2018<br>2015         | Version<br>Original<br>Original<br>Original<br>Original                                                                                                    | p blocker, you will ha<br>rlink for the amounts,<br>e information.                                                     | ve to disable it to display your 10<br>detail Information is not available<br>Description<br>LSU Health Sciences Center<br>LSU Health Sciences Center<br>LSU Health Sciences Center<br>LSU Health Sciences Center                                                                                                    | 98-T.<br>Printed Date<br>01/30/2019<br>01/29/2018<br>01/27/2017<br>01/29/2016<br>00.line.accc  | t your Bursar's office                                                                           |   |     |      |   |   |
| Sign Perkins Promissory<br>Note<br>View Perkins Promissory<br>Note<br>Report Ad from Other<br>Sources<br>View 1098-T<br>- Campus Personal<br>Information<br>> Academic Records<br>> Transfer Credit<br>AWS Service Tester<br>Review Transactions<br>Student Center<br>Manage Delegation                                                                 | Note:<br>1. If y<br>2. If the<br>should<br>1098-<br>Gene<br>Tax<br>Year<br>2018<br>2017<br>2018<br>2017<br>2018<br>2015<br>() | Version Original Original Original Original Original Original Original Original Original Original Original Original Original                                                        | p blocker, you will had<br>rink for the amounts,<br>ection<br>nount<br>Federal Tax ID<br>Consented to<br>Grant Consent | ve to disable it to display your 10<br>detail information is not available<br>Description<br>LSU Health Sciences Center<br>LSU Health Sciences Center<br>LSU Health Sciences Center<br>LSU Health Sciences Center<br>LSU Health Sciences Center<br>LSU Health Sciences Center<br>LSU Health Sciences Center<br>LSU Health Sciences Center<br>LSU Health Sciences Center<br>LSU Health Sciences Center<br>LSU Health Sciences Center | 98-T.<br>Printed Date<br>01/30/2019<br>01/29/2018<br>01/27/2016<br>on-line acce<br>ne receipt. | your Bursar's office<br>Transmittal Date<br>03/18/2019<br>05/09/2018<br>03/30/2016<br>03/30/2016 |   |     |      |   |   |
| Sign Perkins Promissory<br>Note<br>View Perkins Promissory<br>Note<br>Report Ad from Other<br>Sources<br>View 1098-T<br>Campus Personal<br>Information<br>Academic Records<br>Campus Personal<br>Information<br>Academic Records<br>Transfer Credit<br>AVVS Service Tester<br>Review Transactions<br>Student Center<br>Manage Delegation<br>Set Up SACR | Note:<br>1. If y<br>2. If the should<br>1098-<br>Genu<br>Tax<br>Year<br>2018<br>2017<br>2018<br>2015<br>①                     | bu use a pop-u<br>ere is no hyper<br>you need more<br>TReport Sele<br>and Box Ar<br>Version<br>Original<br>Original<br>Original<br>Original<br>Original<br>You have i<br>Select the | p blocker, you will had                                                                                                | ve to disable it to display your 10<br>detail information is not available<br>Description<br>LSU Health Sciences Center<br>LSU Health Sciences Center<br>LSU Health Sciences Center<br>LSU Health Sciences Center<br>D receive your 1098-T via<br>push button to allow on-li                                                                                                    | Printed Date<br>01/30/2019<br>01/29/2018<br>01/27/2018<br>01/27/2016<br>on-line acce           | your Bursar's office                                                                             |   |     |      |   |   |

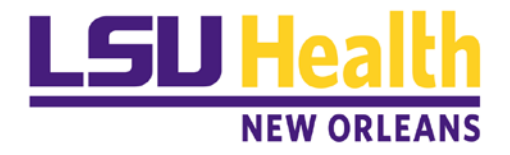

Step 3: After agreeing to the statement, select the "**Yes, I have read the agreement**" box and then click on "**Submit**". <u>Note</u>: The grant consent box will no longer appear on the View 1098-T page.

| <ul> <li>View 1098 T</li> </ul>                                                                | View 1098-T                                                                                                    | A 🔶 🚬 : 🙆        |
|------------------------------------------------------------------------------------------------|----------------------------------------------------------------------------------------------------|------------------|
| View 1050-1                                                                                    |                                                                                                    | <b>R ∠</b> \ : ♥ |
| Menu                                                                                           |                                                                                                    |                  |
| My Favorites                                                                                   | go to 🗸 📎                                                                                                    |                  |
| <ul> <li>Self Service</li> <li>Class Search / Browse</li> <li>Catalog</li> </ul>               |                                                                                                    |                  |
| Academic Planning     Enroliment                                                               | 1098-T Consent                                                                                                    |                  |
| <ul> <li>Campus Finances<br/>Account Inquiry</li> </ul>                                        | 1. 1098-T Consent Agreement                                                                                                    |                  |
| Make a Payment<br>Accept/Decline Awards<br>View Financial Aid<br>Sign Perkins Promisso<br>Note | I agree to receive my 1098-T Tax form electronically through on-line access. Selecting the 'Yes, I have read the agreement 'checkbox means you will no longer receive the 1098-T form via US mail. Select the Submit push button to always access your 1098-T on-line. Select the Cancel push button to return to the 1098-T Year selection. |                  |
| View Perkins Promisso<br>Note                                                                  | The agreement is dated 12/02/2019  Yes, I have read the agreement                                                                                                    |                  |
| Report Aid from Other<br>Sources                                                               | Cancel Submit                                                                                                    |                  |
| View 1098-T                                                                                    |                                                                                                    |                  |
| <ul> <li>Campus Personal<br/>Information</li> </ul>                                            |                                                                                                    |                  |
| Academic Records                                                                               |                                                                                                    |                  |
| Transfer Credit                                                                                |                                                                                                    |                  |
| AWS Service Tester                                                                             |                                                                                                    |                  |
| Student Center                                                                                 |                                                                                                    |                  |
| Manage Delegation                                                                              |                                                                                                    |                  |
| Set Up SACR                                                                                    |                                                                                                    |                  |
|                                                                                                |                                                                                                    |                  |

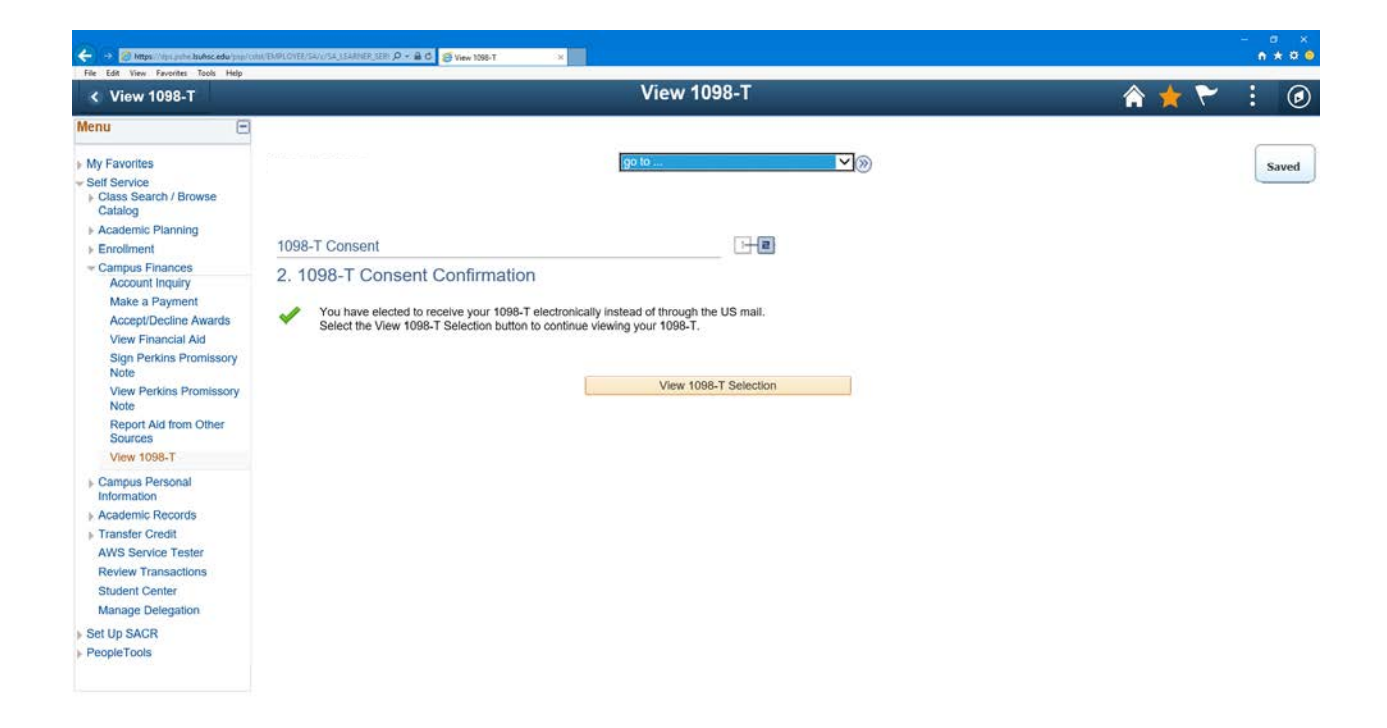